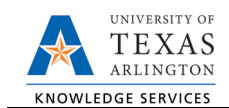

## **Employee Retirement**

The Employee Retirement form is used for employee's retiring from the University. If the employee has multiple positions, this form will retire all job records for the employee. To process a retirement form, complete the following steps:

1) In UT Share, navigate to the Action Request page

NavBar > Menu > HRMS > UTZ Customizations > eForms for HR/Payroll Actions > Action Request

- 2) Click the Add a New Value tab
- Select the Employee Retirement Request Form The Initiate New eForms Request page is displayed. Select Employee Retirement from the Actions drop-down menu.
- 4) Enter a Justification

Use the **Justification** text box to explain or justify the reason for the request.

5) Complete the Employee Information Section

The **Employee Information** section is used to identify the employee retiring.

Enter or lookup  $\bigcirc$  the employees **Empl ID**. The table below displays all the existing assignments for the employee.

| E                    | Employee Information |          |               |         |           |                |  |
|----------------------|----------------------|----------|---------------|---------|-----------|----------------|--|
| *Empl ID 10011329437 |                      |          |               |         |           |                |  |
|                      |                      | Empl RCD | Job Indicator | Company | HR Status | Payroll Status |  |
|                      | 1                    | 0        | Primary       | ARL     | Active    | Active         |  |
|                      | 4                    |          |               |         |           |                |  |

6) Complete the Termination Information Section

The Termination Information section is used to enter separation details:

| Action Request            |                                                                     |
|---------------------------|---------------------------------------------------------------------|
| Enter any information you | have and click Search. Leave lields blank for a list of all values. |
| Find an Existing Value    | Add a New Value                                                     |
| Search Criteria           | 78                                                                  |
|                           |                                                                     |
| Request ID                | begins with 🔻                                                       |
| eForms Actions            | = •                                                                 |
| Status                    | = •                                                                 |
| Empl ID                   | begins with 🔻                                                       |
| First Name                | begins with 🔻                                                       |
| Last Name                 | begins with 🔻                                                       |
| Dept ID                   | begins with 🔻                                                       |

| Initiate New eForms Request |                                                                             |        |  |  |
|-----------------------------|-----------------------------------------------------------------------------|--------|--|--|
| Actions                     | T                                                                           | Status |  |  |
| Justification               | Add New Assignment<br>Add New Faculty Contract<br>Add/Change Additional Pay |        |  |  |
|                             | Employee Retirement                                                         |        |  |  |
| Contact I                   | End of Assignment(s)                                                        |        |  |  |
| Entered By                  | Leave of Absence Request<br>Modify Position                                 |        |  |  |
| Name                        | New Position Request                                                        |        |  |  |
| Phone                       | Pay Rate Change                                                             |        |  |  |
| Email ID                    | Position Funding Change                                                     |        |  |  |
| Dept ID                     | Transfer Within Institution                                                 | rvices |  |  |
| Secondary Contact           |                                                                             |        |  |  |

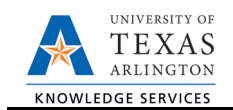

| Termination Information |                                                                                                    |               |
|-------------------------|----------------------------------------------------------------------------------------------------|---------------|
| remination mornation    |                                                                                                    |               |
| *Last Date Worked       |                                                                                                    |               |
| Job Data Eff Dt         |                                                                                                    |               |
| *Retirement Reason      | тВ                                                                                                    |               |
| W2 Forwarding Inform    | ation C                                                                                                    |               |
|                         | Change Address                                                                                                 |               |
| Address 1               |                                                                                                    | Clean Address |
| Address 2               |                                                                                                    |               |
| City                    |                                                                                                    |               |
| State                   | TX                                                                                                    |               |
| Zip                     | 75088-4953                                                                                                    |               |
| County                  |                                                                                                    |               |
| Country                 | USA                                                                                                    |               |
| Phone                   |                                                                                                    |               |
| Email ID                | And a second second second second second second second second second second second second second second second |               |

- A. Enter the Last Date Worked. The Job Data Eff Dt will update based on the date entered in the Last Date Worked field.
- B. Select the Retirement Reason. The options are:
  - \*HR Only\* Benefit Eligible not on UTS
  - \*HR Only\* Limited Retirement
  - \*HR Only\* Vol Separation Incentive Prg
  - Retire from RTW Status used for individuals that have "returned to work", but are now leaving for full retirement.
  - Retirement
- C. The **W2 Forwarding Information** section displays the employee's current mailing address. If the employee has provided a different mailing address, select the **Change Address** checkbox and make the necessary changes.

Note: If updating the address, use the Clean Address link to validate the postal address.

7) Click Save

Once the required fields (indicated with an \*asterisk) are completed, click Save. Notice, a Request ID number (e.g. 00002475) is assigned and the form status is displaying "Saved".

| Contact | Information |         |      |          |          |        |      |
|---------|-------------|---------|------|----------|----------|--------|------|
| Save    | Submit      | Approve | Deny | CallBack | Sendback | Cancel | Сору |

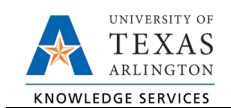

- 8) Add Attachments and Comments
  - **A.** Expand the Attachments section and click the Add/Delete button to upload relevant support documentation.
  - B. Expand the Comments section and click the Add/Edit button to include any special remarks. (Optional)

Note: Attachments and Comments cannot be added unless you have clicked Save.

| Туре     | Note | Attached File | Attach Date/Time | Ву         |
|----------|------|---------------|------------------|------------|
| Add/De   | A    |               | -                |            |
| Comments |      |               | ,                | B Add/Edit |
|          |      |               |                  | /          |
|          |      |               |                  |            |

## 9) Complete the Form Procedures Section

The **Form Procedures** section is used as a checklist and to provide additional information about the request. Review and provide an answer to the question in this section.

| Form Procedures                                |   |
|------------------------------------------------|---|
| All Time and Leave is Entered on the Timesheet | • |

10) Add a Secondary Contact (if needed) and Submit the Form to Workflow

- A. If applicable, expand the **Contact Information** section to add the name and telephone number of a secondary contact for the New Position Request form.
- B. After completing the eForm, click the **Submit** button to send the document for approval. The eForm **Status** changes to "Pending Approvals" and the current routing is displayed.

| Contact Information |                                     |  |  |  |  |
|---------------------|-------------------------------------|--|--|--|--|
| Entered By          |                                     |  |  |  |  |
| Name                | Candice Beckman                     |  |  |  |  |
| Phone               | 817/272-6942                        |  |  |  |  |
| Email ID            | beckmanc@uta.edu                    |  |  |  |  |
| Dept ID             | 320105 Business Technology Services |  |  |  |  |
| Secondary C         | ontact A                            |  |  |  |  |
| Name                |                                     |  |  |  |  |
| Phone               |                                     |  |  |  |  |
| Save                | Submit B Deny CallBack Sendback     |  |  |  |  |